# SISTEMA DE GESTIÓN SINDICAL

# **MANUAL PARA TITULARES**

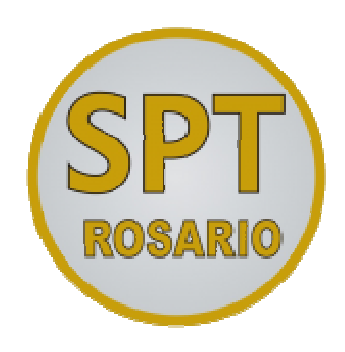

# Tabla de contenido

| SIS | TEMA DE GESTIÓN SINDICAL             |    |  |  |  |
|-----|--------------------------------------|----|--|--|--|
| MA  | NUAL PARA TITULARES                  | 1  |  |  |  |
| 1.  | INTRODUCCIÓN                         | 3  |  |  |  |
| 2.  | ACCESO AL SISTEMA                    | 4  |  |  |  |
| 3.  | REGISTRO DE TITULARES                | 5  |  |  |  |
| 4.  | CONCEPTOS BÁSICOS                    | 7  |  |  |  |
| 5.  | CARGA DE NÓMINA DE CHOFERES          | 14 |  |  |  |
| 6.  | GENERACIÓN DE DECLARACIÓN JURADA     | 18 |  |  |  |
| 7.  | IMPRESIÓN DE ACTAS / BOLETAS DE PAGO | 20 |  |  |  |

## 1. Introducción

Este manual está destinado a ser una guía rápida para los titulares, el mismo los guiará a través de las distintas funcionalidades del nuevo sistema de autogestión sindical, desde el registro del titulares al usar el sistema por primera vez, la carga de choferes, la generación de una declaración jurada y la impresión de boletas de pagos de aportes/contribuciones.

#### 1.1. Algunas consideraciones

Para consultas técnicas y/o específicas del sistema, se podrá contactar el área de sistemas del sindicato a través del siguiente correo electrónico:

#### Contacto: sistemas@spt-rosario.org

Para consultas sobre actualización de deudas, solicitud de asesoramiento, montos generados en las declaraciones juradas, se podrá consultar el siguiente correo electrónico dedicado exclusivamente a atender necesidades de los titulares:

Contacto: titulares@spt-rosario.org

## 2. Acceso al sistema

El modo de acceso al sistema será vía web a través de su navegador preferido, ingresando la URL: <u>http://spt-rosario.org:8080</u>

O a través de la página principal del sindicato: <u>spt-rosario.org > Servicios > Pago de aportes y contribuciones > Nuevo Servicio On-Line</u>

<u>Observaciones</u>: Se recomienda el uso de los navegadores Google Chrome o Internet Explorer, ya que el sistema ha sido probado con los mismos.

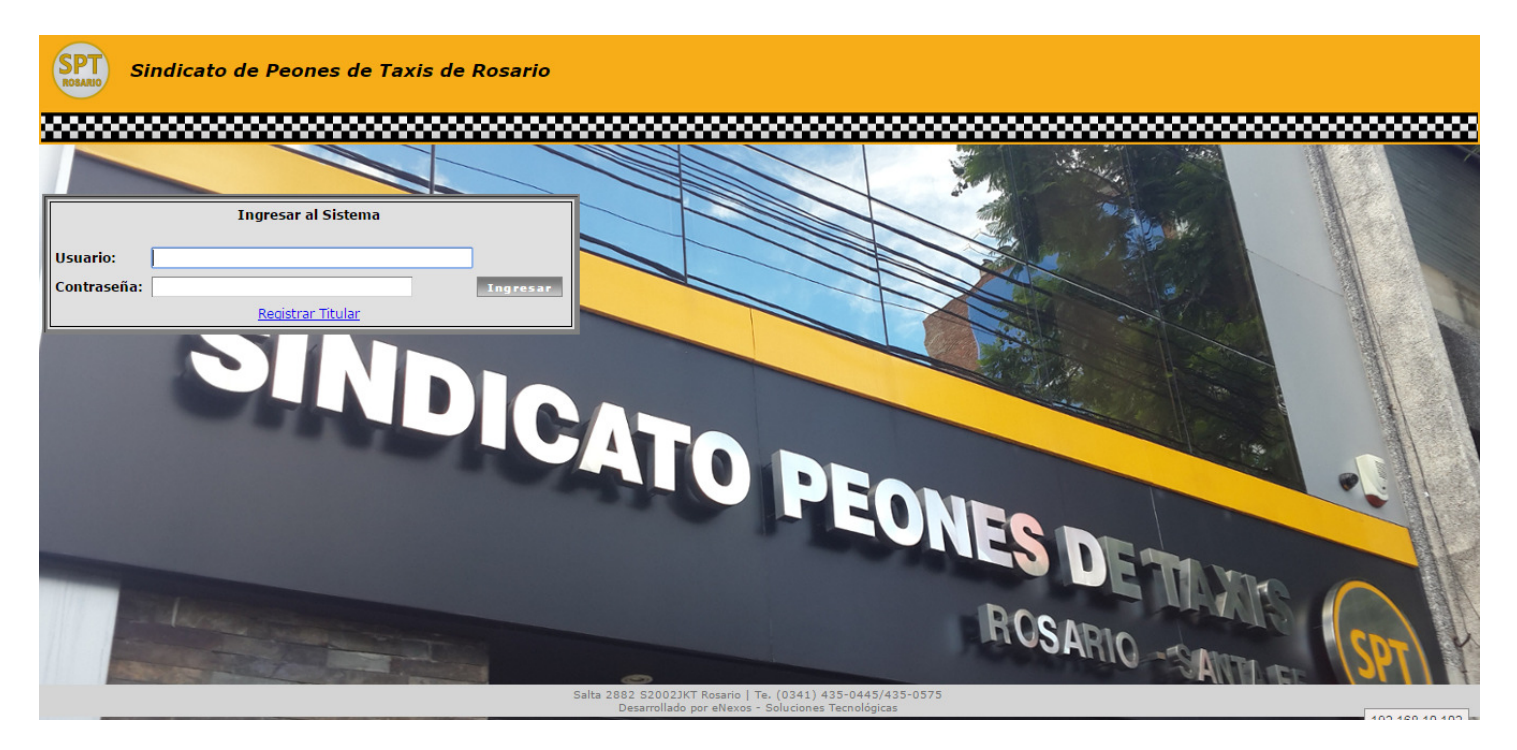

Para poder ingresar al sistema, el titular deberá completar su **usuario** (*Nro. de CUIT*) y **contraseña** (*asignada por el sindicato o elegida en el momento del registro*). Si el titular todavía no posee usuario y contraseña <u>ver sección "Registro</u> <u>de Titulares"</u>

## 3. Registro de Titulares

Para poder ingresar al sistema por primera vez, las empresas deberán registrarse en el mismo, siguiendo el enlace "<u>Registrar Titular</u>" que puede encontrarse en la <u>página principal del sistema</u>:

| SPT      | Sindicato de Peones de Taxis de Rosario | 2   |
|----------|-----------------------------------------|-----|
|          |                                         | 880 |
|          |                                         | /   |
|          | Ingresar al Sistema                     |     |
| Usuario: |                                         |     |
| Contrase | eña: Ingresa                            |     |
|          | Registrar Titular                       |     |

A continuación, deberá completarse el siguiente formulario web:

| REGISTRO DE T                                     | ITULAR                          |                        |
|---------------------------------------------------|---------------------------------|------------------------|
| Datos Basicos                                     | 1111111111                      |                        |
| Confirmar CUIT **                                 |                                 |                        |
| Pazón Social **                                   | Druebas SPT                     |                        |
| Nombre de Fantasía                                |                                 |                        |
| Domicilio Real **                                 | -<br>Salta 2882                 |                        |
| Provincia **                                      | Santa Fe                        |                        |
| Localidad **                                      | Rosario                         | Cód. Postal ** 2000    |
| Tel. 1 **                                         | 435-0575                        | 2000                   |
| Tel. 2                                            |                                 |                        |
| Fax                                               |                                 |                        |
| Correo Electrónico *                              | * consultas@spt-rosario.org     |                        |
| Datas Fissalas                                    | consultas@speriosano.org        |                        |
| Cond IVA **                                       | Evento                          | Tino Persona ** Física |
| Domicilio Legal **                                | Salta 2882                      | inportaisona insida    |
| Provincia **                                      | Santa Fe                        |                        |
| Localidad **                                      | Posario                         | Cód. Postal ** 2000    |
| Teléfono **                                       | 435-0575                        | 2000                   |
| Datos de Contacto /                               | (Ectudio Contable               |                        |
| Contact/Estudio                                   | Estudio contable                |                        |
| Domicilio                                         |                                 |                        |
| Provincia                                         |                                 |                        |
| Localidad                                         |                                 | Cód. Postal            |
| Teléfono                                          |                                 |                        |
| Correo Electrónico                                |                                 |                        |
| PAc del Titular **                                | istar todas las PAs dal Titulas |                        |
| 10000 10001 1000                                  |                                 |                        |
| 10000, 10001, 1000.                               | 2, 10005                        |                        |
|                                                   |                                 |                        |
|                                                   |                                 |                        |
|                                                   |                                 |                        |
|                                                   |                                 |                        |
|                                                   |                                 |                        |
| Observaciones/Acla                                | raciones                        |                        |
| <b>Observaciones/Acla</b><br>Observaciones pertin | raciones<br>entes               |                        |
| Observaciones/Acla<br>Observaciones pertine       | entes                           |                        |

Una vez confirmado el registro del Titular, se le informará en pantalla el Nro. de trámite del mismo. A la brevedad, se cotejará la información suministrada y se le asignarán las Ras declaradas.

<u>Observación</u>: Si nota retrasos en la asignación de las Ras declaradas, puede contactarse al correo <u>sistemas@spt-rosario.org</u> (informando el nro. de trámite que se le brindó al finalizar el registro, de modo de poder rastrearlo).

#### 4. Conceptos básicos

En esta sección se explicarán algunos conceptos básicos para la utilización del sistema.

#### 4.1. Datos Generales de la Empresa

En esta sección (pestaña "**Inicio**") se visualizarán algunas consideraciones generales, y de haber disponible también se publicarán anuncios, tanto generales como específicos para el titular que ha iniciado sesión.

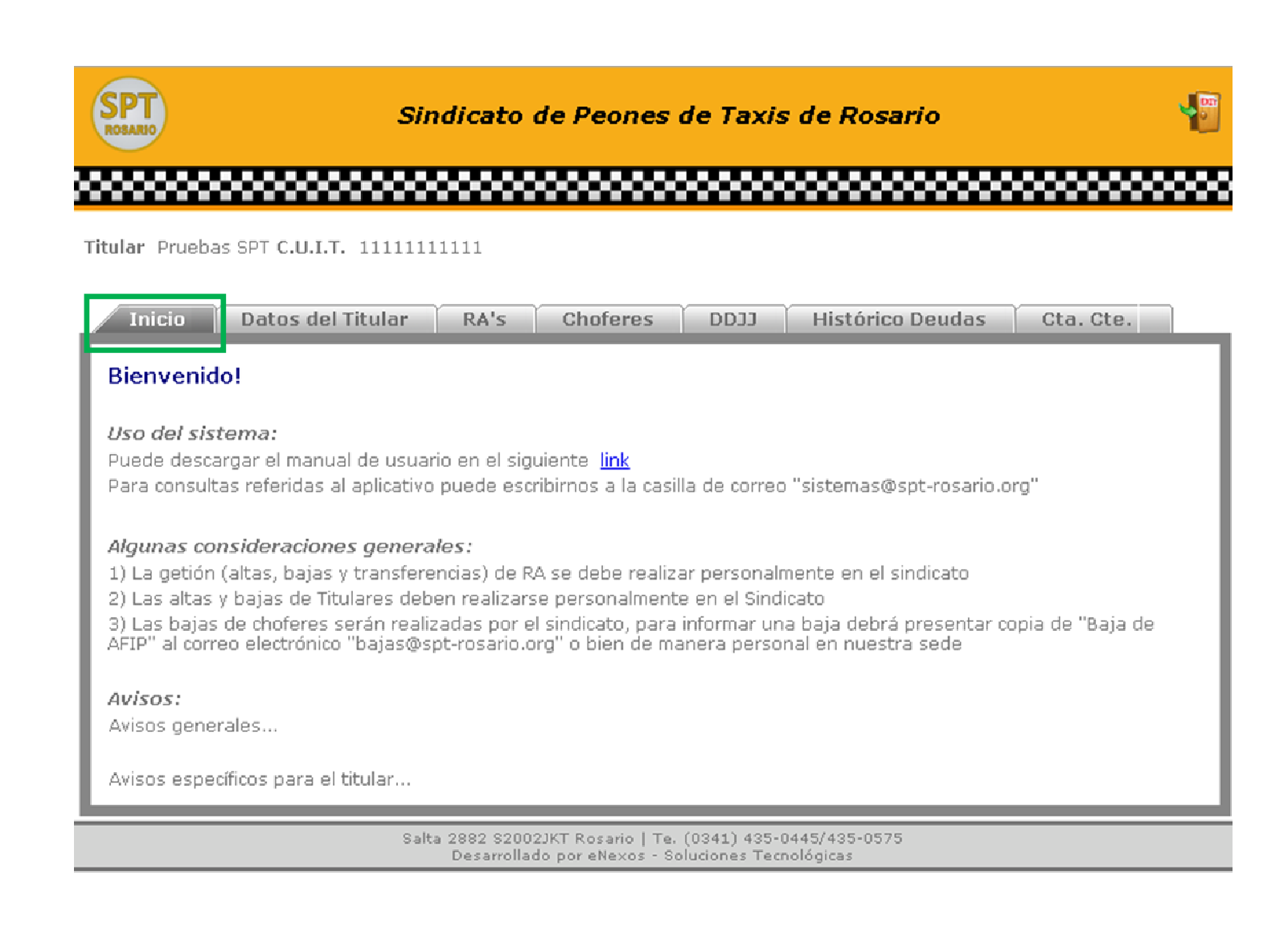

Datos Generales del Titular

En esta sección (pestaña "General") se podrán consultar y modificar los datos básicos del titular.

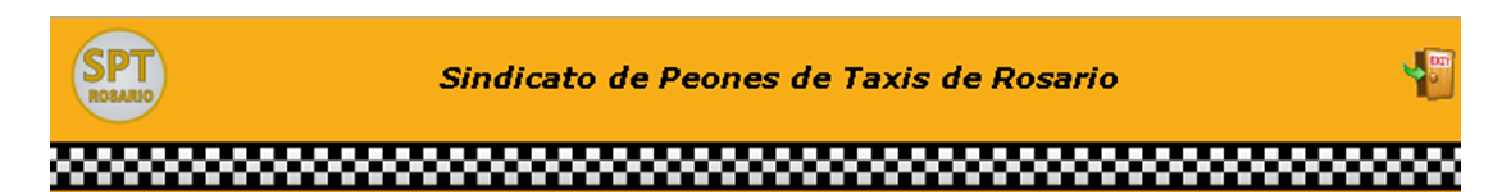

Titular Pruebas SPT C.U.I.T. 1111111111

| Inicio Da                                                                                                    | ntos del Titular 🔰                                                                                                    | RA's C                           | choferes                        | CCDD                          | Histórico Deudas                    | Cta. Cte.  |
|----------------------------------------------------------------------------------------------------|----------------------------------------------------------------------------------------------------|----------------------------------|---------------------------------|-------------------------------|-------------------------------------|------------|
| Datos Básicos<br>CUIT<br>Razón Social<br>Nombre de Fant<br>Domicilio Real<br>Provincia<br>Localidad                                                                         | 11111111111<br>Pruebas SPT<br>tasía<br>Salta 2882<br>SANTA FE<br>ROSARIO <b>Cód.</b>                                                                           | Postal 2000                      |                                 |                               |                                     |            |
| Tel. 1<br>Tel. 2<br>Fax<br>Correo Electrón                                                                                                    | 435-0445<br>435-0575<br>ico consultas@spt                                                                                                    | -rosario.org                     |                                 |                               |                                     |            |
| Datos Fiscales<br>Domicilio Legal<br>Provincia<br>Localidad<br>Teléfono<br>Datos de Contac<br>Estudio<br>Domicilio<br>Provincia<br>Localidad<br>Teléfono<br>Correo Electréo | Salta 2882<br>SANTA FE<br>ROSARIO Cód. Post<br>435-0445<br>cto / Estudio Contab<br>Estudio Pruebas<br>Pellegrini 123<br>SANTA FE<br>ROSARIO Cód. P<br>444-4444 | al 2000<br>le<br>ostal 2000      |                                 |                               |                                     |            |
| Observaciones/                                                                                                    | Aclaraciones                                                                                                    |                                  |                                 |                               | Botón para mod<br>datos del Titular | ificar los |
| Datos Empadroi<br>Fecha de Regist<br>Empresa Activa<br>Modificar                                                                                                    | namiento<br>:ro 08/02/15<br>? Si                                                                                                    |                                  |                                 |                               |                                     |            |
|                                                                                                    | Salta 28<br>D                                                                                                    | 82 S2002JKT R<br>esarrollado por | osario   Te. (<br>eNexos - Solu | 0341) 435-04<br>Jciones Tecno | 45/435-0575<br>lógicas              |            |

#### 4.2. RA's del Titular

En esta sección (pestaña "RA's") podrán visualizarse las RA del titular. Como la gestión de altas, bajas y transferencias de Ras entre titulares está a cargo del sindicato, si nota alguna diferencia en esta pantalla con las licencias que realmente posea, por favor póngase en contacto con el sindicato para corregir esta situación.

| SPT                                                                                                    | Sindicato de Peones de Taxis de Rosario                                                                              | 9 |
|----------------------------------------------------------------------------------------------------|----------------------------------------------------------------------------------------------------|---|
|                                                                                                    | •••••••••••••••••••••••••••••••••••••••                                                                              | 8 |
| Titular Pruebas SPT C.U.I.T. 11111111111                                                                                                    |                                                                                                    |   |
| Inicio     Datos del Titular     RA's       Total registros encontrados:     1       Image: Image: Imag | Choferes DDJJ Histórico Deudas Cta. Cte.                                                                             | 1 |
| NRO. RA         MOV.         Vig. Desde         Vig. Hasta           10000         Alta         01/01/14         / /           Pág. 1 de 1                                                                                                    | Por favor, pongase en contacto con el sindicato si nota diferencias entre las RAs listadas y las que realmente posee |   |
|                                                                                                    | Salta 2882 S2002JKT Rosario   Te. (0341) 435-0445/435-0575<br>Desarrollado por eNexos - Soluciones Tecnológicas      |   |

### 4.3. Choferes del Titular

En esta sección (pestaña "Choferes") podrán visualizarse y modificarse los datos de los choferes del Titular

| SPT                                                                                                    | Sindicato de Peones de Taxis de Rosario                                                                                                    |                                                                                                    |
|----------------------------------------------------------------------------------------------------|----------------------------------------------------------------------------------------------------|----------------------------------------------------------------------------------------------------|
|                                                                                                    |                                                                                                    |                                                                                                    |
| Titular Pruebas SPT C.U.I.T. 1111111111                                                                                                    |                                                                                                    |                                                                                                    |
| Inicio Datos del Titular RA'                                                                                                    | s Choferes DDJJ Histórico Deudas Cta. Cte.                                                                                                    |                                                                                                    |
| C.U.I.L. O Apellido                                                                                                    | Buscar Cargar Chofere                                                                                                    | 5                                                                                                    |
| 0000                                                                                                    | Total registros encontrados: 3                                                                                                    | Observaciones:                                                                                                    |
| Chofer         CUIL         Ingress           Image: State of the state of the st | So       Baja       Últ. Período       Afiliado?       Últ. Sueldo         4       //       12/2014       Afiliado Sindical       \$ 5000,00       Ver Períodos         4       //       12/2014       Sin Afiliar       \$ 6000,00       Ver Períodos         4       //       12/2014       Sin Afiliar       \$ 6000,00       Ver Períodos         4       //       12/2014       Sin Afiliar       \$ 3500 00       Ver Períodos         Pag. 1 de 1       Pag. 1 de 1       Pag. 1 de 1       Pag. 1 de 1 | <ul> <li>Groter</li> <li>Modifica los datos<br/>básicos del chofer</li> <li>Elimina el Chofer</li> <li>(si no posee</li> <li>información de<br/>períodos)</li> </ul> |
|                                                                                                    | Salta 2882 S2002JKT Rosario   Te. (0341) 435-0445/435-0575<br>Desarrollado por eNexos - Soluciones Tecnológicas                                                                                                    |                                                                                                    |
| Sindicato de                                                                                                    | e Peones de Taxis de Rosario 🛛 📲                                                                                                    |                                                                                                    |
|                                                                                                    |                                                                                                    | Siguiendo el enlace vel<br>Períodos" se podrán visualiza                                                                                                    |
| Información del Chofer                                                                                                    | Ir a Información del Titular                                                                                                    | los distintos períodos cargados                                                                                                    |
| CUIL 144444444 Chofer Ape3, N<br>Ingreso 01/04/14 Egreso //                                                                                                    | om3                                                                                                    | para el chofer (en la pestaña                                                                                                    |
| General Períodos                                                                                                    |                                                                                                    |                                                                                                    |
| Período (Todos) 🔻 / 0 🛛 Bu                                                                                                    | scar                                                                                                    |                                                                                                    |
| <b>◎ ⊖ ∋ </b>                                                                                                    | lotal registros encontrados: 2                                                                                                    |                                                                                                    |
| Período         CCT         Cat           Image: Construction of the state of the state of the | egoría Sueldo Afiliado? Justificativos<br>Fer Efectivo \$ 4000,00 Sin Afiliar                                                                                                    | ,                                                                                                    |
|                                                                                                    | Pág. 1 de 1                                                                                                    |                                                                                                    |
| Salta 2882 S2002J<br>Desarrollado                                                                                                    | KT Rosario   Te. (0341) 435-0445/435-0575<br>por eNexos - Soluciones Tecnológicas                                                                                                    |                                                                                                    |

#### 4.4. Declaraciones Juradas

En esta sección (pestaña "DDJJ") podrán consultarse las declaraciones juradas que se hayan tramitado anteriormente, así como también se podrá realizar la carga de datos de choferes, generar nuevas declaraciones juradas, ver sus correspondientes actas y nóminas declaradas, e imprimir las boletas de pago de las mismas.

Secciones del manual relacionadas:

- Carga de Nómina de Choferes (ver sección )
- Generación de Declaración Jurada (ver sección )
- Impresión de Actas/Boletas de Pago (ver sección )

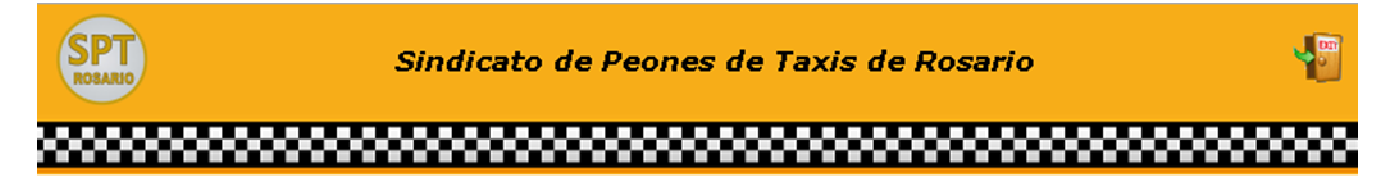

Titular Pruebas SPT C.U.I.T. 1111111111

| Inicio                              | Datos del Titular               | RA's                          | Choferes                           | CEDO                                 | Histórico Deudas                                                                                                    | Cta. Cte.                                            |
|-------------------------------------|---------------------------------|-------------------------------|------------------------------------|--------------------------------------|----------------------------------------------------------------------------------------------------|------------------------------------------------------|
| Exportar Nó<br>() () () ()<br>Desde | mina<br>S<br>Hasta Fecha Tipo E | stado Nro                     | o. Acta Tota                       | Cargar Chofer                        | es           Observaciones           Image: Construction of the second second seco | :<br>íodo a Declarar<br>períodos de la D.J.<br>ríodo |
|                                     | Salta 2<br>(                    | 882 S2002JK<br>Desarrollado p | T Rosario   Te.<br>por eNexos - So | (0341) 435-0445<br>luciones Tecnolóc | /435-0575<br>gicas                                                                                                    |                                                      |

#### 4.5. Consulta Deudas

En esta sección (pestaña "Histórico Deudas") se muestran las distintas actas que fueron pasadas a deuda (si las hubo), tanto las que fueron pasadas al Sindicato para su cobro como aquellas que fueron pasadas a certificado de deuda.

| SPT            | Sindicato de Peones de Taxis de Rosario                                                                         |                    |
|----------------|----------------------------------------------------------------------------------------------------|--------------------|
| *******        | *****                                                                                                    |                    |
| Titular Prueba | as SPT C.U.I.T. 1111111111                                                                                      |                    |
| Inicio         | Datos del Titular RA's Choferes DDJJ Histórico Deudas                                                           | Cta. Cte.          |
| 🔇 🤆 🎒 🕻        | Importe Adeudado Fecha Pasado a Fecha de Cobro Detalles vía Legal                                               | s:<br>ncuentran en |
|                | Salta 2882 S2002JKT Rosario   Te. (0341) 435-0445/435-0575<br>Desarrollado por eNexos - Soluciones Tecnológicas |                    |

#### 4.6. Cuenta Corriente

En esta sección (pestaña "Cta. Cte.") se muestran los saldos (a favor o en contra) que es fueron arrastrando del pago de una Declaración Jurada a otra. Estas situaciones podrían darse por varios escenarios, e.g. el titular paga por error dos veces la boleta en el banco municipal (produciendo un saldo a favor del titular por el monto abonado de más que le quedará disponible para futuras DDJJ)

| SPT                | Sind                          | licato de                     | e Peones d                              | e Taxis                     | de Rosario                                          |             |
|--------------------|-------------------------------|-------------------------------|-----------------------------------------|-----------------------------|-----------------------------------------------------|-------------|
|                    |                               |                               | ******                                  |                             |                                                     |             |
| Titular Prueb      | as SPT C.U.I.T. 1111113       | .1111                         |                                         |                             |                                                     |             |
| Inicio             | Datos del Titular             | RA's                          | Choferes                                | CCDD                        | Histórico Deudas                                    | Cta. Cte.   |
| 🔇 🤆 🄶<br>Nro. Acta | 🔊<br>  Saldo   Balance   Apli | ca Estado                     | Saldado por                             | Acta                        | <b>Observaciones:</b><br>Arrastre de saldos a favoi | r/en contra |
|                    | Salta 2                       | 882 S2002JK<br>Desarrollado j | T Rosario   Te. (0<br>por eNexos - Solu | 341) 435-04<br>ciones Tecno | 145/435-0575<br>Dógicas                             |             |

## 5. Carga de Nómina de Choferes

Para cargar la nómina de choferes de un titular se deberán seguir los siguientes pasos:

Paso 1: Dentro de la sección "Declaraciones Juradas" (pestaña DDJJ) o "Choferes" (pestaña choferes), seguir el enlace "Cargar Choferes".

| SPT                            | Sindicato de Peones de Taxis de Rosario                                                                                                    |                                                            |
|--------------------------------|----------------------------------------------------------------------------------------------------|------------------------------------------------------------|
|                                | ***************************************                                                                                                    |                                                            |
| Titular Pruebas                | SPT C.U.I.T. 1111111111                                                                                                    |                                                            |
| Inicio<br>Exportar Nómi<br>@ ( | Datos del Titular RA's Choferes DDJJ Histórico Deudas<br>na<br>Cargar Choferes<br>Observacioness<br>Co Define el peri<br>Modifica los p<br>Sasta Fecha Tipo Estado Nro. Acta Total Rendida | Cta. Cte.<br>odo a Declarar<br>eríodos de la D.J.<br>ríodo |
|                                | Salta 2882 S2002JKT Rosario   Te. (0341) 435-0445/435-0575<br>Desarrollado por eNexos - Soluciones Tecnológicas                                                                            |                                                            |

✓ Paso 2: En la siguiente pantalla, se debe seleccionar el período a cargar (mes y año – mm/aaaa).

| Carga de Nómina de Choferes |                 |  |  |  |  |  |
|-----------------------------|-----------------|--|--|--|--|--|
| Titular Pruebas             | 5 SPT           |  |  |  |  |  |
| Período                     | 01 🔹 / 2015     |  |  |  |  |  |
| с.с.т.                      | C.C.T. 517/07 • |  |  |  |  |  |
| Tipo de Carga               | Carga Manual    |  |  |  |  |  |
| Empleados Nue               | vos 10          |  |  |  |  |  |
| Retomar Última Carga        |                 |  |  |  |  |  |
| Proceder Volver             |                 |  |  |  |  |  |

Paso 3: En la pantalla de carga manual, habrá que cargar todos los datos de cada chofer del titular. Cabe destacar que cada campo es obligatorio y deberá ser ingresado para poder realizar la carga correctamente. Una funcionalidad importante en la carga de empleados es que si ya hubiere datos de choferes cargados de meses anteriores estos serán pre-completados en la pantalla de carga, por lo que sólo será necesario realizar esta carga la primera vez; luego sólo bastará con indicar los sueldos percibidos en el mes a declarar. Si fuera el caso de alguna baja de algún chofer, la misma deberá informarse al sindicato, presentando copia de "Baja de AFIP", pudiendo presentar esta documentación tanto de manera personal como vía mail a la casilla de correo bajas@spt-rosario.org.

En el caso de ya tener períodos previos cargados, toda información disponible del chofer será pre-cargada en la pantalla, por lo que probablemente sólo tendrá que cargar la información de la Remuneración Bruta percibida por el chofer en el período a declarar. Par poder desplazarse en los campos de "Remun. Bruta" solamente, se encuentra disponible este combo, en el cual si es seleccionado "Sólo Sueldos" con la tecla TAB nos podremos desplazar entre los campos de "Remun. Bruta", de lo contrario se habilitará para modificar todos los datos de los choferes.

#### Sindicato de Peones de Taxis de Rosario

......

Carga de Choferes

SPT

Titular - Periode 01 / 2015 - C.C.T. C.C.T. 517/07 Completar los datos de cada Empleado. Luego, presione "Confirmar" para procesar los datos ingresentos. Aquellos empleados que presenten errores en los datos ingresados estarán disponibles en "Retomar última Carga". \*\* Las bajas deben gestionarse presentando copia de "baja de AFIP". Las mismas pueden presentarise tanto personalmente en el sindicato o bien vía mail a la casilla bajas@spt-rosario.org

|      | Confirmar. Yolver |          |                 |               |          |              |              |                     |                   |
|------|-------------------|----------|-----------------|---------------|----------|--------------|--------------|---------------------|-------------------|
|      | CUIL              | Apellido | Nombre          | Sexo          | Ingreso  | Baja         | Remun. Bruta | Afiliado?           | Categoría         |
| 1 🔔  | 12222222222       | Apel     | Nom1.           | Masculino 🔻   | 01/01/14 | 11           | 0,00         | Afiliado Sindical 🔻 | Chofer Efectivo 🔻 |
| 2 🔔  | 13333333333       | Ape2     | Nom2            | Femenino 🔻    | 01/06/14 | 11           | 0,00         | Sin Afiliar 🛛 🔻     | Chofer Efectivo 🔻 |
| з 🔔  | 1444444444        | Ape3     | Nom3            | Masculino 🔻   | 01/04/14 | 11           | 4000,00      | Sin Afiliar 🔹 🔻     | Chofer Efectivo 🔻 |
| 4 🔔  | 0                 |          |                 | Seleccionar 🔻 | 11       | <u> </u>     | 0,00         | Seleccionar 🔻       | Chofer Efectivo 🔻 |
| 5 🔔  | 0                 |          |                 | Seleccionar 🔻 | 17       | - 1 / E      | 0,00         | Seleccionar 🔻       | Chofer Efectivo 🔻 |
| 6 🔔  | 0                 |          |                 | Seleccionar 🔻 | 11       | <u> </u>     | 0,00         | Seleccionar 🔹       | Chofer Efectivo 🔻 |
| 7 🛕  | 0                 |          |                 | Seleccionar 🔻 | 11       | - <u></u>    | 0,00         | Seleccionar 🔹       | Chofer Efectivo 🔻 |
| 8    | 0                 |          |                 | Seleccionar 🔻 | 11       |              | 0,00         | Seleccionar 🔹       | Chofer Efectivo 🔻 |
| 9 🔔  | 0                 |          |                 | Seleccionar 🔻 | 11       | - <u> </u>   | 0,00         | Seleccionar 🔹       | Chofer Efectivo 🔻 |
| 10   |                   |          |                 | Seleccionar 🔻 | 11       | <u> </u>     | 0,00         | Seleccionar 🔹       | Chofer Efectivo 🔻 |
| 11 🦲 | 0                 |          |                 | Seleccionar 🔻 | 11       | <u>e</u> /// | 0,00         | Seleccionar 🔻       | Chofer Efectivo 🔻 |
| 12 🔔 | 0                 |          |                 | Seleccionar 🔻 | 11       | <u> </u>     | 0,00         | Seleccionar 🔹       | Chofer Efectivo 🔻 |
| 13 🔔 | 0                 |          |                 | Seleccionar 🔻 | 11       | - <u></u>    | 0,00         | Seleccionar 🔻       | Chofer Efectivo 🔻 |
|      |                   |          | Confirmar Volue | r -           |          |              |              |                     |                   |

2882 S2002JKT Rosario | Te. (0341) 435-0445/435-

Al ubicar el puntero sobre el icono de advertencia podrán visualizarse mensajes / información faltante / errores de carga del chofer

Cabe destacar cuáles son los criterios tomados al considerar la carga de un empleado con error:

- Nro. CUIL vacío o con menos de 11 dígitos
- Apellido vacío
- Nombre vacío
- Fecha de Ingreso vacía, o inferior a la que se encontraba previamente cargada
- Sueldo vacío
- Relación Sindical vacía (Columna "Afiliado?")

**<u>Observación</u>:** Si alguna de estas condiciones se cumple se deberán averiguar los datos faltantes o erróneos y seguir el enlace "Retomar Última Carga" en la parte inferior de la pantalla para poder corregirlos.

| SPT.                                                                                                    | Sindicato de Peones de Taxis de Rosario                                                                                                    |             |          |              |             |                     |                   |  |  |  |
|----------------------------------------------------------------------------------------------------|----------------------------------------------------------------------------------------------------|-------------|----------|--------------|-------------|---------------------|-------------------|--|--|--|
|                                                                                                    |                                                                                                    |             |          |              |             |                     | **********        |  |  |  |
| Carga de Choferes<br>Titular - Período 01 / 2015 - C.C.T. C.C.T. 517/07<br>Completar los datos de cada Empleado. Luego, presione "Confirm.<br>Aquellos empleados que presenten errores en los datos ingresado:<br>** Las bajas deben gestionarse presentando copia de "baja de AFI<br>Las mismas pueden presentarse tanto personalmente en el sindica | Modificar: Sólo Sueldos V<br>ar" para procesar los datos ingresados.<br>estarán disponibles en "Retomar Ultima Carga".<br>"<br>to o bien vía mail a la casilla bajas@spt-rosario.ou<br>Confirmar V | rg<br>olver |          |              |             |                     |                   |  |  |  |
| CUILApellido                                                                                                    | Nombre                                                                                                    | Sexo        | Ingreso  | Baja         | Remun. Brut | aAfiliado?          | Categoría         |  |  |  |
| 1 12222222222Ape1                                                                                                    | Nom1                                                                                                    | Masculino 🔻 | 01/01/14 | 11           | 4000        | Afiliado Sindical 🔻 | Chofer Efectivo   |  |  |  |
| 2 1333333333Ape2                                                                                                    | Nom2                                                                                                    | Femenino T  | 01/06/14 | 11           | 6000        | Sin Afiliar 🔹 🔻     | Chofer Efectivo 🔻 |  |  |  |
| 3 1444444444Ape3                                                                                                    | Nom3                                                                                                    | Masculino 🔻 | 01/04/14 | 11           | 8000        | Sin Afiliar 🔹 🔻     | Chofer Efectivo 🔻 |  |  |  |
| 4 15555555555 Ape4                                                                                                    | Nom4                                                                                                    | Masculino 🔻 | 10/01/15 | <u> 11</u>   | 3500        | Seleccionar 🔹       | Chofer Efectivo 🔻 |  |  |  |
| 5 🔔 16666666666 Ape5                                                                                                    | Nom5                                                                                                    | Femenino 🔻  | 10/01/15 | <b>e</b> /// | 0,00        | Afiliado Sindical 🔻 | Chofer Efectivo 🔻 |  |  |  |

Una vez terminada la carga, y confirmada, el sistema será redirigido nuevamente a la pantalla inicial de carga de empleados.

✓ Paso 4: Si fuese necesario, seguir el enlace "Retomar Última Carga" para corregir los errores detectados por el sistema

| SPT | Sindicato de Peones de Taxis de Rosario | 1 |
|-----|-----------------------------------------|---|
|     |                                         |   |

 Ud. tiene importaciones pendientes, por favor retome la importación para visualizar los pendientes

• Empleados importados con exito: 1. Empleados con errores: 4

| Carga de Nómina de Choferes         Titular Pruebas SPT         Período       01 <ul> <li>/ 2015</li> <li>C.C.T.</li> <li>C.C.T. 517/07</li> <li>Tipo de Carga Carga Manual</li> </ul> Empleados Nuevos 10         Retomar Última Carga       Volver | <ul> <li>Tipo de mensaje mostrado en pantalla al terminar una importación con errores:</li> <li>Ud. tiene importaciones pendientes, por favor retome la importación para visualizar los pendientes</li> <li>Empleados importados con éxito: 1. Empleados con errores: 4</li> </ul> |  |  |  |  |  |  |
|----------------------------------------------------------------------------------------------------|----------------------------------------------------------------------------------------------------|--|--|--|--|--|--|
| Si la carga tuvo errores, pod                                                                                                    | emos retomarla para ver cuáles fueron,                                                                                                    |  |  |  |  |  |  |
| corregirlos y re-procesarlos p                                                                                                    | para que sean correctamente cargados.                                                                                                    |  |  |  |  |  |  |

En la siguiente pantalla, visualizar cuáles fueron los errores al querer cargar los empleados, y corregirlos:

| SPT                                                                                                    | Sindicato de Peones de Taxis de Rosario |                  |          |                     |                   |                     |  |  |  |
|----------------------------------------------------------------------------------------------------|-----------------------------------------|------------------|----------|---------------------|-------------------|---------------------|--|--|--|
|                                                                                                    |                                         |                  |          | *********           |                   | *******             |  |  |  |
| Carga de Choferes Pendientes<br>Titular Pruebas SPT Período 1/2015 C.C.T. C<br>Importación realizada por: 11111111111, 18/0 | C.T. 517/07<br>2/15 08:20               |                  |          |                     |                   |                     |  |  |  |
| CUILApellido                                                                                                    | Nombre                                  | Ingreso Baja     | Remun. I | Bruta Afiliado?     | Categoría         | Procesar? Descarta? |  |  |  |
| 1 A seccess Ape4                                                                                                    | Nom4                                    | 10/01/15 🗂 / /   | 3500,00  | Seleccionar 🔻       | Chofer Efectivo 🔻 |                     |  |  |  |
| 2 Aliseseseses Apes                                                                                                    | Nom5                                    | 10/01/15 🕋 / /   | 0,00     | Afiliado Sindical 🔻 | Chofer Efectivo 🔻 |                     |  |  |  |
| Annacion vacia -                                                                                                    |                                         | Confirmar Volver |          |                     |                   |                     |  |  |  |

# 6. Generación de Declaración Jurada

| En la sección "Declar                               | raciones Juradas" se debe pulsa                             | Definimos el período a<br>declarar                                          |                                                                                                    |
|-----------------------------------------------------|-------------------------------------------------------------|-----------------------------------------------------------------------------|----------------------------------------------------------------------------------------------------|
| SPT                                                 | Sindicato de                                                | e Peones de Taxis de R                                                      | osa 👘                                                                                                    |
| Titular Pruebas                                     | SPT C.U.I.T. 1111111111                                     |                                                                             |                                                                                                    |
| Inicio<br>Exportar Nómi<br>@ ( ) ( ) ( )<br>Desde H | Datos del Titular RA's<br>na<br>Iasta Fecha Tipo Estado Nro | Choferes DDJJ Hi<br>Cargar Choferes                                         | st co Deudas Cta. Cte.<br><b>Observaciones:</b><br><sup>(2)</sup> Define el período a Declarar<br><sup>(3)</sup> Modifica los períodos de la D.J.<br><sup>(2)</sup> Elimina el Período |
|                                                     | Salta 2882 S2002JK<br>Desarrollado j                        | T Rosario   Te. (0341) 435-0445/435<br>por eNexos - Soluciones Tecnológicas | -0575                                                                                                    |

El sistema será redirigido a la siguiente pantalla de carga, en la cual se deberá indicar el período que será declarado.

| SPT Sind                                                                                                    | licato de Peones de Taxis de Rosario 🛛 📲                                                                                                    |
|----------------------------------------------------------------------------------------------------|----------------------------------------------------------------------------------------------------|
| Titular Pruebas SPT                                                                                          | •••••••••••••••••••••••••••••••••••••••                                                                                                    |
| Tipo de Carga Autogestionad<br>Estado Liquidación Aut<br>Nro. Acta<br>Fecha de Carga //<br>Período 2015 / 02 | a▼iogeneradaSi es la primera declaración jurada realizada,<br>se encontrará habilitada la carga del período<br>a declarar. Una vez realizada al menos una<br>declaración, al ingresar a esta pantalla el<br>"período" se encontrará bloqueado,<br>colocando el sistema automáticamente el<br>siguiente mes al anteriormente declarado. |
| Observaciones                                                                                                | Aplicar Cerrar                                                                                                    |
| <u>Opcionalmente</u> : Completamos<br>observaciones/comentarios<br>pertinentes                               | ——————————————————————————————————————                                                                                                    |

A continuación se da una breve explicación del significado de cada campo de la tabla y como se debe proseguir para generar una nueva declaración jurada:

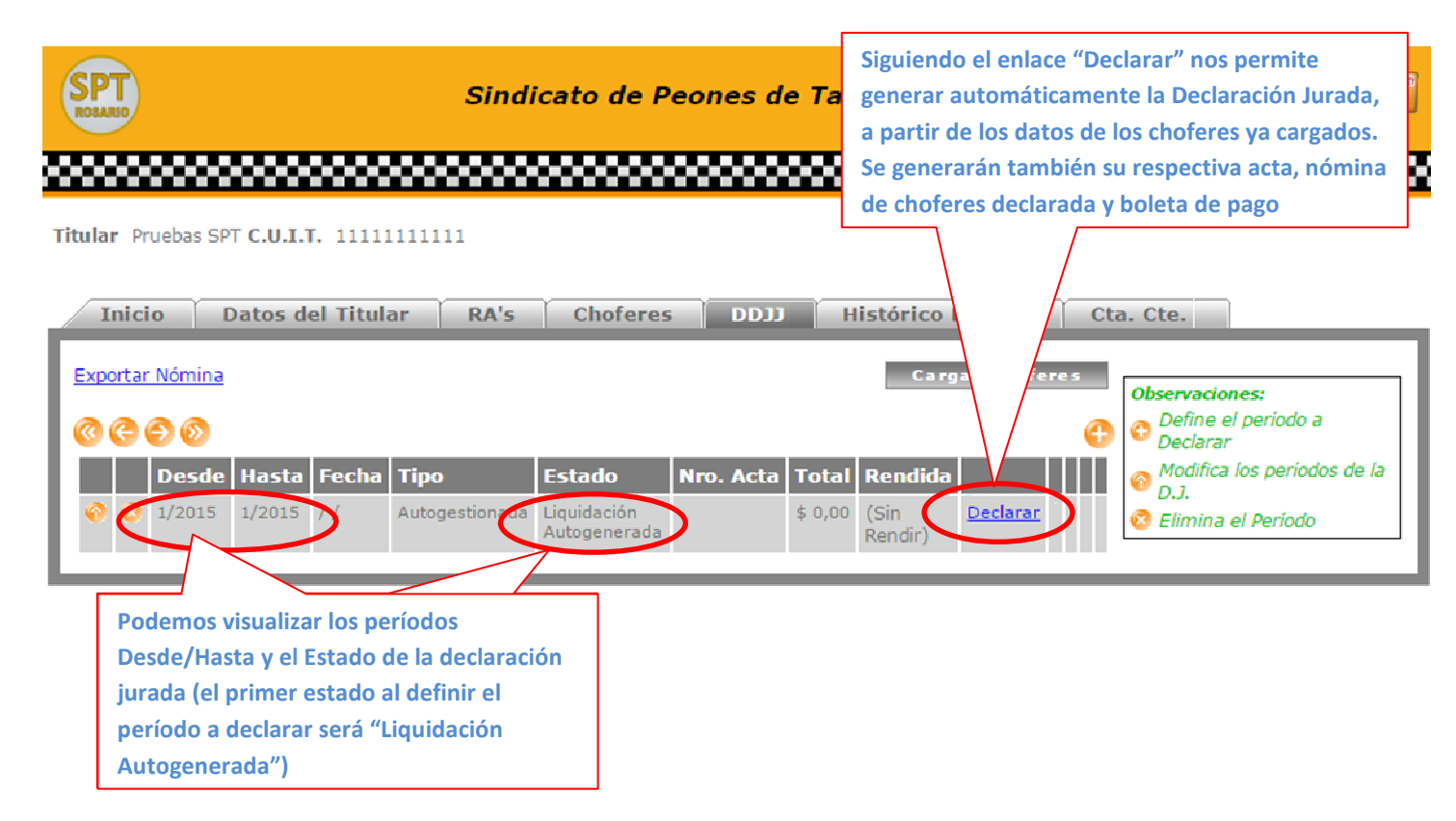

Una vez generada el acta de la declaración jurada, se podrá visualizar como cambia el estado de la misma a "Acta Generada" Mensaje de resultado del proceso de generación

| SPT                                                                                                    | Sindicato de Peones (                                                                                                    | (aquí se indicarán los errores ocurridos, si los<br>hubiere)                                                                                                    |  |
|----------------------------------------------------------------------------------------------------|----------------------------------------------------------------------------------------------------|----------------------------------------------------------------------------------------------------|--|
| Titular Pruebas SPT C.U.I.T. 1111111111<br>Inicio Datos del Titular RA's Choferes DDJJ<br>Generación Exitosa. Puede imprimir Actas y Recibos, a medida que cargue<br>Exportar Nómina<br>© © © © ©<br>Desde Hasta Fecha Tipo Estado Nro. Acta | Histórico Deudas (<br>los distintos Depósitos y Pagos, l                                                                                                    | os mismos se irán actualizando<br>Cargar Choferes<br>Colservaciones:<br>Colservaciones:<br>Colserva |  |
| Una vez generada la declaración jurada, los botone<br>para modificar o eliminar el período serán<br>bloqueados, asimismo tampoco podremos cargar n<br>modificar datos de los choferes para los meses<br>correspondientes                     | <ul> <li>\$ 1451,50 (Sin Rendit) Anular</li> <li>S</li> <li>Anular Importar<br/>correspo<br/>sabrá dou</li> <li>C : Ai</li> <li>Boleta</li> <li>Acta: Ii</li> <li>Nómin</li> </ul> | D.J.: Enlace para anular la declaración jurada.<br>te: si ya se realizó algún pago con la boleta<br>ndiente se recomienda no anularla ya que el sistema no<br>nde imputar el pago que ya se ha realizado.<br>ctualizar Fecha de vencimiento<br><u>de Pago</u> : Imprime boleta de pago<br>mprime acta de la Declaración Jurada<br><u>a</u> : Imprime nómina de choferes declarada                                                                                                    |  |

## 7. Impresión de Actas / Boletas de Pago

Una vez generada el acta de la declaración jurada, se pueden visualizar/imprimir los siguientes documentos:

- Acta de la Declaración Jurada
- Nómina de Empleados de la Declaración Jurada
- Boletas de Pago (prestar especial atención ya que se generan dos boletas de pago en dos hojas por separado, discriminando en una los conceptos Cuota Sindical y Seguro de Sepelio, y en otra Artículos 36 y 37, <u>debiendo</u> <u>abonar obligatoriamente ambas</u>)

<u>Observación</u>: Todos los documentos son generados en formato <u>PDF</u>, por lo que podrán ser visualizados, guardados en la pc e impresos como cualquier archivo de este formato (para visualizarse correctamente en el navegador web será necesario un <u>plug-in</u> como el provisto por Adobe, y para abrir este tipo de archivos en un ordenador será necesario un <u>programa</u> de visualización como el provisto, también, por Adobe).

## 7.1. Acta de la Declaración Jurada

| Salta 2882       SINDICATO DE PEONES DE TAXIS       Tel.: (1         Rosario       DE ROSARIO       435-4         Personería Gremial Nº 1636       Fax.: (1         ACTA DE LIQUIDACIÓN DE CONTRIBUCIONES PATRONALES<br>C.C.T. 517/07 (F.A.S APORTE EMPRESARIAL)       Fax.: (1 |                                        |                                 |       |      |       |             |     |                      |                   |        | Tel.: (0341)<br>435-0445<br>Fax.: (0341)<br>435-0575 |         |                 |       |    |                      |  |  |
|----------------------------------------------------------------------------------------------------|----------------------------------------|---------------------------------|-------|------|-------|-------------|-----|----------------------|-------------------|--------|------------------------------------------------------|---------|-----------------|-------|----|----------------------|--|--|
| N* Acta                                                                                                    | A/S-                                   | /S-1 Fecha 18/02/15 Última      |       |      |       | Liquidación | N/A | Pe                   | Periodo Liquidado |        |                                                      |         | 1/2015 - 1/2015 |       |    |                      |  |  |
| C.U.I.T.                                                                                                    |                                        | 11111111111 Titular Pruebas SPT |       |      |       |             |     |                      |                   |        |                                                      |         |                 |       |    |                      |  |  |
| Domicilio                                                                                                    |                                        | Salta 28                        | 382   |      |       |             |     | Cód. Postal          | 2000              |        | Localidad                                            | ROSARIO |                 |       |    |                      |  |  |
| Estudio<br>Contable                                                                                                    |                                        | Autoges                         | stion | ada  |       |             |     | Domicilio<br>Estudio |                   |        |                                                      |         |                 |       |    |                      |  |  |
| Període                                                                                                    | D                                      | Pers./<br>RAs                   |       | Base | Imp.  |             |     | Detalle              |                   |        |                                                      |         | Importe         |       |    | Sub-Total<br>Período |  |  |
| 1/2015                                                                                                    |                                        | 5                               | \$    | 339  | 00,00 | Art. 36:    | F.  | A.S. (2.000%)        |                   |        |                                                      | \$      | 67              | 8,00  |    |                      |  |  |
|                                                                                                    |                                        | 1                               | \$    | 63   | 00,00 | Art. 37:    | Ар  | orte Empresari       | al (2.000%)       |        |                                                      | \$      | 12              | 26,00 | 1  |                      |  |  |
|                                                                                                    | Intereses periodo 1/2015 \$ 0,00 \$ 80 |                                 |       |      |       |             |     |                      |                   | 804,00 |                                                      |         |                 |       |    |                      |  |  |
|                                                                                                    |                                        |                                 |       |      |       |             |     |                      |                   |        |                                                      | S       | UB-T            | OTAL  | \$ | 804,00               |  |  |
|                                                                                                    |                                        |                                 |       |      |       |             |     |                      |                   |        |                                                      |         | тот             | AL    | \$ | 804,00               |  |  |

| DETALLE DE DEUDA |           |           |           |  |  |  |  |  |  |
|------------------|-----------|-----------|-----------|--|--|--|--|--|--|
| AÑO              | CAPITAL   | INTERESES | DEUDA     |  |  |  |  |  |  |
| 2015             | \$ 804,00 | \$ 0,00   | \$ 804,00 |  |  |  |  |  |  |
| TOTALES          | \$ 804,00 | \$ 0,00   | \$ 804,00 |  |  |  |  |  |  |

### 7.2. Nómina de Empleados de la Declaración Jurada

| Salta 2882<br>Rosario | SINDICATO DE PEONES DE TAXIS<br>DE ROSARIO<br>S.P.T.<br>Nómina de Choferes                                     |                                                                              |    |  |        |        |                |          |            |     |              | Tel.: (0341)<br>435-0445<br>Fax.: (0341)<br>435-0575 |         |             |         |              |           |
|-----------------------|----------------------------------------------------------------------------------------------------|------------------------------------------------------------------------------|----|--|--------|--------|----------------|----------|------------|-----|--------------|------------------------------------------------------|---------|-------------|---------|--------------|-----------|
| N* Acta               | A/S-                                                                                                    | VS-1 Fecha 18/02/15 Última Liquidación N/A Período Liquidado 1/2015 - 1/2015 |    |  |        |        |                |          |            |     |              |                                                      |         |             |         |              |           |
| C.U.I.T.              |                                                                                                    | 11111111111 Titular Pruebas SPT                                              |    |  |        |        |                |          |            |     |              |                                                      |         |             |         |              |           |
| Domicilio             | Salta 2882 Cód. Postal 2000                                                                                    |                                                                              |    |  | 2000   | Locali | alidad ROSARIO |          |            |     |              |                                                      |         |             |         |              |           |
| Estudio<br>Contable   | Autogestionada Domicilio<br>Estudio                                                                            |                                                                              |    |  |        |        |                |          |            |     |              |                                                      |         |             |         |              |           |
|                       |                                                                                                    |                                                                              |    |  |        |        |                | С.       | C.T. 517/0 | )7  |              |                                                      |         |             |         |              |           |
| Período: 1            | 1/20                                                                                                    | 15                                                                           |    |  |        |        |                |          |            |     |              |                                                      |         |             |         |              |           |
| RA # 1                |                                                                                                    | 10000                                                                        |    |  |        |        |                |          |            |     |              |                                                      |         |             |         |              |           |
| CUIL                  |                                                                                                    |                                                                              |    |  | Chofer |        |                |          | Ingreso    | Ba  | ja           | Categoría                                            |         | Mínimo Imp. | 1       | Remun. Bruta | Afiliado? |
| 1222222222            | 2                                                                                                    | Ape1, No                                                                     | m1 |  |        |        |                |          | 01/01/14   | 11  | Cho          | fer Efectivo                                         | \$      | 6300,00     | \$      | 4000,00      | Si        |
| 1333333333            | 3                                                                                                    | Ape2, No                                                                     | m2 |  |        |        |                |          | 01/06/14   | 11  | Cho          | fer Efectivo                                         | \$      | 6300,00     | \$      | 6000,00      | No        |
| 144444444             | 4 Ape3, Nom3                                                                                                   |                                                                              |    |  |        |        |                | 01/04/14 | 11         | Cho | fer Efectivo | \$                                                   | 6300,00 | \$          | 8000,00 | No           |           |
| 15555555555           | i5         Ape4, Nom4         10/01/15         /         Chofer Efectivo         \$ 6300,00         \$ 3500,00 |                                                                              |    |  |        |        |                |          | No         |     |              |                                                      |         |             |         |              |           |
| 1666666666            | 6                                                                                                    | Ape5, No                                                                     | m5 |  |        |        |                |          | 10/01/15   | 11  | Cho          | fer Efectivo                                         | \$      | 6300,00     | \$      | 7000,00      | Si        |

#### 7.3. Boletas de Pago

|                                          | I               | SIN<br>SAL | NDICATO<br>DI<br>PERSONE<br>TA 2882 - (C.P. S20<br>EXENTO<br>ORIGINAL: | DE PEONE<br>E ROSARIC<br>RIA GREMIAL<br>2021KS) ROSARIO T<br>O<br>Para el DEPC | S DE TAXIS<br>Nº 1636<br>L.: (0341) 435-0445<br>.U.I.T.: 30-68464907-<br>SITANTE | 4        | SPT                                   |                     |             | SIP<br>SAI | NDICATO<br>D<br>PERSONI<br>LTA 2882 - (C.P. S2<br>: EXENTO<br>DUPLIC | DE PEONE<br>E ROSARIO<br>ERIA GREMIAI<br>002/KS) ROSARIO | CS DE TAXIS<br>D<br>L Nº 1636<br>IEL: (0341) 435-0445<br>C.U.IT: 30-68464907<br>BANCO | 4      | SPT            |
|------------------------------------------|-----------------|------------|------------------------------------------------------------------------|--------------------------------------------------------------------------------|----------------------------------------------------------------------------------|----------|---------------------------------------|---------------------|-------------|------------|----------------------------------------------------------------------|----------------------------------------------------------|---------------------------------------------------------------------------------------|--------|----------------|
| FECHA:                                   | 18/02/15        |            |                                                                        |                                                                                | LIQ. N°:                                                                         |          | R/S-1                                 | FECHA:              | 18/02/      | 15         |                                                                      |                                                          | LIQ. Nº:                                                                              |        | R/S-1          |
| C.U.I.T.<br>Acta Nº                      | 11111111<br>S-1 | 1111       | Titular<br>Período                                                     | Pruebas SPT<br>1/2015                                                          |                                                                                  | _        |                                       | C.U.I.T.<br>Acta Nº | 1111<br>S-1 | 1111111    | Titular<br>Período                                                   | Pruebas SPT<br>1/2015                                    |                                                                                       |        |                |
| TOTA<br>Boleta                           | L A PAGA        | R          | \$                                                                     | 647,50                                                                         | VENCIMIENT                                                                       | то       | 28/02/15<br>. 1                       | TOT/<br>Bolet       | L A PA      | AGAR       | \$                                                                   | 647,50                                                   | VENCIMIENT                                                                            | ю      | 28/02/15<br>.1 |
| C.(                                      | с.т.            |            |                                                                        | CONCEPTO                                                                       |                                                                                  | Γ        | IMPORTE                               | C                   | С.Т.        |            |                                                                      | CONCEPTO                                                 |                                                                                       |        | IMPORTE        |
| C.C.T. 5                                 | 17/07           | Art        | 32: Cuota Sindic                                                       | al (Aporte)                                                                    |                                                                                  | s        | 332,50                                | C.C.T. 5            | 17/07       | Art.       | 32: Cuota Sindic                                                     | al (Aporte)                                              |                                                                                       | 5      | 332,50         |
| C.C.T. 5                                 | 17/07           | Art        | 33: Seg. Sepelio                                                       | (Aporte)                                                                       |                                                                                  | \$       | 315,00                                | C.C.T. 5            | 17/07       | Art.       | 33: Seg. Sepelic                                                     | (Aporte)                                                 |                                                                                       | \$     | 315,00         |
| C.C.T. 517/07 Intereses Resarcitorios \$ |                 |            |                                                                        |                                                                                | 0,00                                                                             | C.C.T. 5 | C.C.T. 517/07 Intereses Resarcitorios |                     |             |            |                                                                      | \$                                                       | 0,00                                                                                  |        |                |
|                                          | TOTAL \$ 647,50 |            |                                                                        |                                                                                |                                                                                  |          | 647,50                                | TOTAL \$ 64         |             |            |                                                                      |                                                          |                                                                                       | 647,50 |                |
| CUOTA                                    |                 |            |                                                                        |                                                                                |                                                                                  |          |                                       |                     |             | CL         | IOTA                                                                 |                                                          |                                                                                       |        |                |

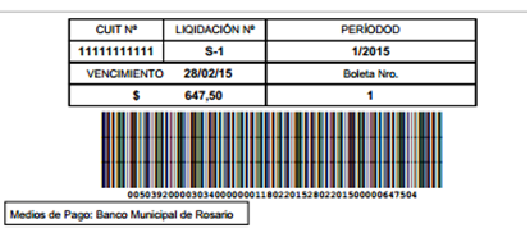

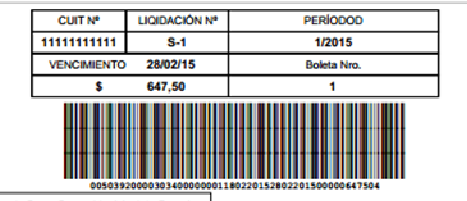

Medios de Pago: Banco Municipal de Rosario

| SINDICATO DE PE<br>DE ROS       | ONES DE TAXIS<br>ARIO       |
|---------------------------------|-----------------------------|
| PERSONERIA GRI                  | EMIAL Nº 1636               |
| SALTA 2882 - (C.P. S2002JKS) RO | SARIO TEL.: (0341) 435-0445 |
| LV.A.: EXENTO                   | C.U.I.T.: 30-68464907-4     |

**ORIGINAL: Para el DEPOSITANTE** 

FECHA: 18/02/15

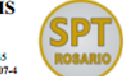

..... R/S-1

LIQ. Nº:

SINDICATO DE PEONES DE TAXIS DE ROSARIO PERSONERIA GREMIAL Nº 1636 SALTA 282: - (C.P. S2002/KS) ROSARIO TEL:-(041):4554045 LVA:- EXENTO CULT::36484649974

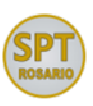

..... R/S-1

DUPLICADO: Para el BANCO FECHA: 18/02/15 LIQ. Nº:

| C.U.I.T.               | 11111111111    | Titular                                | Pruebas SPT         |                      |   |         |
|------------------------|----------------|----------------------------------------|---------------------|----------------------|---|---------|
| Acta Nº                | S-1            | Período                                | 1/2015              |                      |   |         |
| TOTAL<br>Boleta        | A PAGAR<br>Nro | \$                                     | 804,00              | VENCIMIENTO 28/02/15 |   |         |
| C.C.T.                 |                | CONCEPTO                               |                     |                      |   | IMPORTE |
| C.C.T. 517/07 Art.     |                | 36: F.A.S. (Contrib.)                  |                     |                      | s | 678,00  |
| C.C.T. 517/07 A        |                | Art. 37: Aporte Empresarial (Contrib.) |                     |                      | e | 126.00  |
| C.C.T. 51              | //U/ AF        | . 37. Apone Emp                        | resariai (Contrio.) |                      | • |         |
| C.C.T. 51<br>C.C.T. 51 | 7/07 Int       | ereses Resarcitor                      | tios                |                      | 5 | 0,00    |

FONDO

| C.U.I.T.            | 111111         | 11111                 | Titular                           | Pruebas SPT |           |         |               |
|---------------------|----------------|-----------------------|-----------------------------------|-------------|-----------|---------|---------------|
| Acta Nº             | S-1            |                       | Periodo                           | 1/2015      |           |         |               |
| TOTAI<br>Boleta     | . A PAG<br>Nro | AR                    | \$                                | 804,00      | VENCIMIEN | го :    | 28/02/15<br>1 |
| C.C.T.              |                | CONCEPTO              |                                   |             |           | IMPORTE |               |
| C.C.T. 517/07 Art.  |                | 36: F.A.S. (Contrib.) |                                   |             | s         | 678,00  |               |
| C.C.T. 517/07 Art.  |                | Art. 3                | 37: Aporte Empresarial (Contrib.) |             |           | \$      | 126,00        |
| C.C.T. 517/07 Inter |                | ereses Resarcitorios  |                                   |             | 5         | 0,00    |               |
| TOTAL               |                |                       |                                   |             |           | \$      | 804,00        |
|                     |                |                       | -                                 |             |           | _       |               |

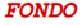

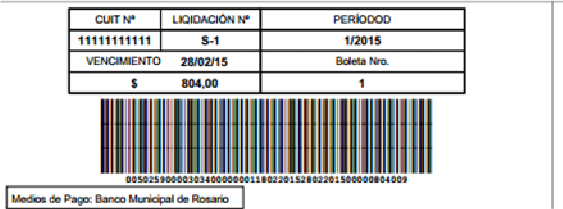

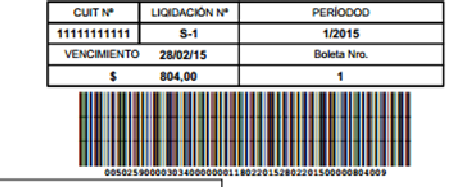

Medios de Pago: Banco Municipal de Rosario